# 1. Wstęp

Instytut użytkuje dwa odrębne rozwiązania, które służą do wysłania wiadomości SMS np. do pacjentów. Są to:

## a) sprzętowa bramki SMS Eagle NSX-9700-4G

Sprzętowe urządzenie teleinformatyczne wyposażone w kartę SIM operatora GSM (obecnie Orange Polska), włączone w komputerową sieć lokalną Instytutu na Ursynowie (adres https://10.10.1.59). Urządzenie umożliwia wysyłkę wiadomości SMS.

#### b) usługa MultiInfo Plus GSM

Aplikacja internetowa dostępna poprzez przeglądarkę stron internetowych (adres https://www1.multiinfo.plus.pl ), która umożliwia wysyłanie wiadomości SMS i MMS.

Użycie dwóch odrębnych rozwiązań wynika z uwarunkowań technicznych np. infokioski mogą współpracować tylko z bramką sprzętową, natomiast CliniNet tylko usługą MultiInfo.

Wyżej wymienione rozwiązania są przeznaczone do:

a) sprzętowa bramki SMS Eagle NSX-9700-4G

- ręcznego wysyłania pojedynczych wiadomości SMS

- ręcznego wysłania masowych wiadomości SMS

- automatycznego wysłania powiadomień z dużych infokiosków (Ursynów)

- automatycznego wysłania powiadomień z oprogramowania Zabix (awarie techniczne urządzeń IT)

b) usługa <u>MultiInfo</u> Plus GSM

- ręcznego wysyłania pojedynczych wiadomości SMS i MMS

- ręcznego masowego wysłania wiadomości SMS

- automatyczna wysyłania powiadomień (bezpośrednio) z oprogramowania medycznego CliniNet (SMS/email)

- ręcznego wysyłania powiadomień (bezpośrednio) z oprogramowania medycznego CliniNet (SMS/e-mail)

- ręcznego wysyłania wiadomości e-mail (jako dodatku do powiadomień SMS/MMS).

Zakres powiadomień w przyszłości może zostać powiększony o przyszłe potrzeby.

Koszt wysyłki wiadomości SMS: rozwiązanie MultiInfo Plus GSM - 6 groszy netto, rozwiązanie sprzętowej bramki SMS Eagle NSX-9700-4G w oparciu o kartę SIM Orange Polska - 9 groszy netto. Zaleca się wysyłanie wiadomości przede wszystkich poprzez rozwiązanie tańsze. Koszty są rozliczane na jednostki organizacyjne dokonujące wysyłek powiadomień.

Standardowa wiadomość SMS to: 160 znaków liter łacińskich (1 znak zajmuje 7 bitów "pojemności"), 140 znaków 8-bitowych lub 70 znaków 16-bitowych. Przesyłanie tekstu z polskimi literami "zmniejsza" liczbę znaków dostępną w pojedynczej wiadomości SMS do 70 znaków. Także wysłanie kilku zdaniowego powiadomienia z polskimi literami może wymagać kilku standardowych wiadomości SMS.

## 2. Masowa wysyłka wiadomości o tej samej treści do wielu odbiorców

Podobnie jak w rozwiązaniu sprzętowej bramki SMS Eagle NSX-9700-4G jest możliwe wysłanie wiadomości SMS o danej treści do bardzo wielu odbiorców. Listę adresatów przekazuje się na pomocą pliku tekstowego, który zawiera numery telefonów odbiorców. Struktura pliku z listą numerów telefonów jest podobna w obu rozwiązaniach. Sprzętowa bramka SMS przyjmuje tylko jeden format zapisu numerów, natomiast usługa MultiInfo wiele różnych.

Podstawowy format pliku z listą numerów telefonów jest przedstawiony poniżej w pierwszych trzech kolumnach:

| Sprzętowa bramka SMS | usługa MultiInfo | usługa MultiInfo | usługa MultiI | nfo (rozdziela kolumny tabulator) |
|----------------------|------------------|------------------|---------------|-----------------------------------|
| Number               | Number           | 510100100        | 510100100     | andrzej.zgodka@coi.pl             |
| 510 100 100          | 510100100        | 602760531        | 602760531     | andrzej.zgodka@pib-nio.pl         |
| 602760531            | 602760531        | 600222111        | 737123456     | andrzej.zgodka@nio.gov.pl         |
| 600222111            | 600222111        | 609100100        | 722123456     | azgodka@coi.waw.pl                |
| 609100100            | 609100100        | 880200200        |               |                                   |
| 880200200            | 880200200        | 760900900        |               |                                   |
| 760900900            | 760900900        | 600123123        |               |                                   |

W przypadku sprzętowej bramki SMS Eagle wymagany format jest "sztywny" (tylko jeden możliwy). W pierwszym wierszu musi być słowo "Number", a w kolejnych wierszach numery telefonów odbiorców wiadomości SMS. W zapisie numeru można stosować spacje.

W przypadku usługi MultiInfo nagłówek (pierwszy wiersz z nazwą typu danych) może być obecny, ale nie jest niezbędny. Natomiast cały numer telefonu musi być zapisany w całości bez przerw (np. spacji).

Z powyższych informacji wynika, że najbardziej <u>uniwersalnym</u> formatem, który można zastosować w obu rozwiązaniach wysyłania wiadomości SMS jest format zawierający <u>w pierwszym wierszu pliku słowo</u> "Number" a w kolejnych numery telefonów odbiorców, pisane jednym ciągiem bez spacji.

Usługa MultiInfo dopuszcza również bardziej skomplikowane formaty importu danych w tym pliki zawierające spersonalizowany tekst powiadomień oraz numery telefonów i adresy e-mail odbiorców. Szczegółowe informacje są podane w instrukcjach dla użytkownika przygotowanych przez Plus GSM, a dostępnych po zalogowaniu do rozwiązania.

Po zalogowaniu użytkownika jest widoczna formatka wysyłania wiadomości:

| Nultilnfo - Platforma wymia                                     | any × +                                                                                     |      | ~ - o ×                               |
|-----------------------------------------------------------------|---------------------------------------------------------------------------------------------|------|---------------------------------------|
| $\leftarrow \rightarrow C$                                      | ○ A == https://www2.multiinfo. <b>plus.pl</b> /Broadcast/NewMessage/StandardMessage.aspx    | E \$ | ♡ ± ≦                                 |
| plus 🎳                                                          | MultiInfo - Platforma wymiany informacji                                                    |      | ▲ testowyzgodka ∨                     |
|                                                                 | Wiadomości Książka adresowa Ustawienia                                                      |      | <b>Mój numer</b> SMS - 48661004508    |
| Nowa wiadomość<br>» Standardowa<br>» Wysyłka masowa<br>» Import | Twoja wiadomość                                                                             |      | Wstaw szabion 🕒                       |
| Nowa wiad. MMS                                                  |                                                                                             |      |                                       |
| » Wysyłka masowa<br>» Import                                    | Pozostala liczba znaków do końca wiadomości: 751 Liczba wiadomości: 1 Podpis: testowyzgodka |      | <i></i>                               |
| Skrzynka odbiorcza                                              | n en en en en en en en en en en en en en                                                    |      |                                       |
| Do wysłania                                                     | Lista adhlaraów                                                                             |      |                                       |
| Kontrola wysyłek<br>Wiadomości wysłane                          | Brak odbiorców                                                                              |      |                                       |
| Szablony                                                        | Opcje wysyłania ∽                                                                           |      |                                       |
|                                                                 | Dodaj odbiorców ∨                                                                           |      |                                       |
| (C) 2007-2023 Polkomtel Sp. z o.o.                              | (v650230211)                                                                                |      |                                       |
|                                                                 |                                                                                             |      |                                       |
| isuscript_doDotBs-k/ct00€MsioCont                               | antDiscibledetNauMercanstAddPorchaetAmat int <sup>y a</sup> b                               |      |                                       |
| 3°C<br>Deszcz i śnieg                                           | 👭 Q Wyszukaj 🛛 🗾 💷 🖻 💼 🔮 🚔 💾 💿 🗒                                                            |      | へ Lff 40) 13:54 (5)<br>11.04.2023 (5) |

Aby wysłać wiadomość SMS o tej samej treści do wielu adresatów należy wybrać z górnego menu "Książka adresowa" (kliknięcie lewym klawiszem myszy). Po przejściu do menu Książka adresowa należy utworzyć

grupę odbiorców wiadomości poprzez kliknięciu lewym klawiszem myszy przycisku "Dodaj":

| 单 🔲 MultiInfo - Platforma wymia    | any x +                                                                                         | ~ - o ×                     |
|------------------------------------|-------------------------------------------------------------------------------------------------|-----------------------------|
| $\leftarrow \rightarrow G$         | O A ≈ https://www2.multiinfo. <b>plus.pl/</b> Broadcast/BcReceivers/ListBcReceiverGroups.aspx ☆ | ⊗ ± ຊຳ ≅                    |
| plus 🎳                             | MultiInfo - Platforma wymiany informacji 🛛 🔲 🗮                                                  | 🙎 testowyzgodka 🗡           |
|                                    | Wiadomości Książka adresowa Ustawienia                                                          | Mój numer SMS - 48661004508 |
| Grupy odbiorców                    | Filtr<br>Kryteria:                                                                              |                             |
|                                    | Grupy odbiorców wysyłek                                                                         |                             |
|                                    | Brak elementów do wyświetlenia                                                                  |                             |
|                                    |                                                                                                 | i USUŃ WSZYSTKIE            |
| (C) 2007-2023 Polkomtel Sp. z o.o. | (v650230211)                                                                                    |                             |
|                                    |                                                                                                 |                             |
|                                    |                                                                                                 |                             |
|                                    |                                                                                                 |                             |
|                                    |                                                                                                 |                             |
|                                    |                                                                                                 |                             |
| eszcz i śnieg                      | 🏭 🔍 Wyszukaj 👘 📧 💷 💼 😨 🚅 🔮 🐂 🦊 🕐 🗒 🗮 🙀 👰                                                        | へ Lff 40) 14:04 6           |

Zostaniemy wtedy poproszeni o podanie nazwy dla grupy adresatów:

| 😆 🥘 MultiInfo - Platforma wymiae     | ny x +                                                                                      | $\sim$    | - 0            | ×        |
|--------------------------------------|---------------------------------------------------------------------------------------------|-----------|----------------|----------|
| $\leftarrow \rightarrow G$           | O A 🕫 https://www2.multiinfo. <b>plus.pl</b> /Broadcast/BcReceiverS/NewBcReceiverGroup.aspx | \$        | ⊚ ± එ          | =        |
| plus 🎳                               | MultiInfo - Platforma wymiany informacji                                                    | 🐣 testo   | wyzgodka 🔪     | ~        |
|                                      | Wiadomości Książka adresowa Ustawienia                                                      | Mój numer | SMS - 48661004 | 4508     |
| Grupy odbiorców                      | Nowa grupa odbiorców wysyłek                                                                |           |                | 7        |
|                                      | Nazwa: Crupa_1  Crupa odbiorców prywatna Grupa odbiorców publiczna                          |           |                |          |
|                                      |                                                                                             | ANULUJ    | ZAKOŃCZ        |          |
| (C) 2007-2023 Polkomtel Sp. z o.o. ( | x650230211)                                                                                 |           |                |          |
|                                      |                                                                                             |           |                |          |
|                                      |                                                                                             |           |                |          |
|                                      |                                                                                             |           |                |          |
|                                      |                                                                                             |           |                |          |
|                                      |                                                                                             |           |                |          |
|                                      |                                                                                             |           |                |          |
| 3⁺C<br>Deszcz i śnieg                | 🚦 Q Wyszukaj 👘 💷 🗊 😨 🚅 🍎 🧮 💾 🧿 🛱 🦓                                                          | ^ Ç       |                | 5<br>3 6 |

Po kliknięciu lewym klawiszem myszy na przycisk "Zakończ" pojawi się informacja o utworzeniu nowej grupy odbiorców:

| 😆 圆 MultiInfo - Platforma wymi     | iany × +                         |                                            |                            |            |                        | ~ - Ø ×                                   |
|------------------------------------|----------------------------------|--------------------------------------------|----------------------------|------------|------------------------|-------------------------------------------|
| $\leftarrow \rightarrow G$         | O A ➡ https://www2.multiinfo.plu | s.pl/Broadcast/BcReceivers/ListBcReceiverG | froups.aspx?mid=2109520904 |            | ដ                      | ⊘ ⊻ ປີ ≕ຶ                                 |
| plus 🎳                             | 1                                | AultiInfo - Platforr                       | na wymiany                 | informacji |                        | Lestowyzgodka ≻                           |
|                                    |                                  | Wiadomości                                 | Książka adresowa           | Ustawienia |                        | <b>Mój numer</b> SMS - 48661004508        |
| Grupy odbiorców                    | Grupa odbiorców wysyłek zo       | stała dodana                               |                            |            |                        |                                           |
|                                    | Filtr                            |                                            |                            |            |                        |                                           |
|                                    | Kryteria:                        |                                            |                            |            |                        |                                           |
|                                    | SZUKAJ                           |                                            |                            |            |                        |                                           |
|                                    | Grupy odbiorców wysyłek          | Liczba odbiorców                           | Wyślij                     | Edytui     | Edvtui liste odbiorców | Typ                                       |
|                                    | Grupa_1                          | 0                                          |                            | 1          |                        | ≗ ∎                                       |
|                                    |                                  |                                            |                            |            | DODAJ                  | SUŃ USUŃ WSZYSTKIE                        |
| (C) 2007 2027 Dellivershill Co     | h.c.f.o.070000                   |                                            |                            |            |                        |                                           |
| (C) 2007-2025 Poikomtei Sp. 2 6.6. | (06.3.0.230211)                  |                                            |                            |            |                        |                                           |
|                                    |                                  |                                            |                            |            |                        |                                           |
|                                    |                                  |                                            |                            |            |                        |                                           |
|                                    |                                  |                                            |                            |            |                        |                                           |
|                                    |                                  |                                            |                            |            |                        |                                           |
|                                    |                                  |                                            |                            |            |                        |                                           |
| 3°C<br>Deszcz i śnieg              |                                  | Q Wyszukaj 🔀                               | 🗩 🗉 🧿 🚅 (                  | ) 📄 💾 🕥 🗒  |                        | へ 日 句) <sup>14:06</sup> 6<br>11.04.2023 6 |

Następnie należy dodać numery telefonów odbiorców do powstałej grupy poprzez kliknięcie na rysunek pisaka – napis "Edytuj listę odbiorców". Pojawia się nowa formatka umożliwiająca import z pliku numerów telefonów odbiorców lub dodawanie ręczne pojedynczych wpisów danych. W celu importu większej liczby numerów telefonów odbiorców należy kliknąć lewym klawiszem myszy przycisk "Importuj":

|                                         | - T                      |                                                                        |                       |                     |               |              |     |       |         |        | ×                   | - 0                   | ^   |
|-----------------------------------------|--------------------------|------------------------------------------------------------------------|-----------------------|---------------------|---------------|--------------|-----|-------|---------|--------|---------------------|-----------------------|-----|
| $\leftarrow \rightarrow$ G              | ♦ 🕈 🕶 https://www2.multi | iinfo. <b>plus.pl</b> /Broadcast/BcRee                                 | ceivers/EditBcReceive | ersList.aspx?id=724 | 3             |              |     |       |         | ₽ ☆    | $\bigtriangledown$  | ± 1                   | =   |
| plus 🎳                                  |                          | MultiInfo                                                              | - Platfor             | ma wyn              | niany in      | forma        | cji |       |         |        | 2 testowy           | rzgodka 💙             |     |
|                                         |                          |                                                                        | Wiadomości            | Książka ad          | esowa l       | Jstawienia   | 3   |       |         |        | <b>Mój numer</b> SM | IS - 486610045        | 508 |
| Grupy odbiorców                         | Lista odbiorców wysyłe   | ek grupy: "Grupa_1"                                                    |                       |                     |               |              |     |       |         |        |                     |                       |     |
|                                         |                          |                                                                        |                       | Bra                 | k elementów o | do wyświetle | nia |       |         |        |                     |                       |     |
|                                         |                          |                                                                        |                       |                     |               |              |     | ІМРОГ | EKSPORT | USUŃ   | USUŃ WSZ            | узткісн               |     |
|                                         | Nowy odbiorca            |                                                                        |                       |                     |               |              |     |       |         |        |                     |                       |     |
|                                         | Telefon:                 | Standardowy numer telefonu musi<br>rozpoczynać się kodem kraju, np: 48 |                       |                     |               |              |     |       |         |        |                     |                       |     |
|                                         | Email:                   |                                                                        |                       |                     |               |              |     |       |         |        |                     |                       |     |
|                                         | Parametry:               | Brak elementów do w<br><mark>USUŃ</mark>                               | yświetlenia<br>DODAJ  |                     |               |              |     |       |         |        |                     |                       |     |
|                                         |                          |                                                                        |                       |                     |               |              |     |       |         | ANULUJ | DODAJ OD            | BIORCĘ                |     |
| (C) 2007-2023 Polkomtel Sp. z o.o. (v.6 | 5.5.0.230211)            |                                                                        |                       |                     |               |              |     |       |         |        |                     |                       |     |
|                                         |                          |                                                                        |                       |                     |               |              |     |       |         |        |                     |                       |     |
|                                         |                          |                                                                        |                       |                     |               |              |     |       |         |        |                     |                       |     |
|                                         |                          |                                                                        |                       |                     |               |              |     |       |         |        |                     | 0                     |     |
|                                         |                          |                                                                        |                       |                     |               |              |     |       |         |        |                     |                       |     |
| 3*C<br>Deszcz i śnieg                   | -                        | Q Wyszukaj                                                             | - <u>***</u>          |                     | . 🚅 👲         | <b>I</b>     | ۵ 🗎 |       | 4       |        | ~ 대해                | ) 14:07<br>11.04.2023 | 6   |

Do użytku wewnętrznego w Narodowym Instytucie Onkologii im. Marii Skłodowskiej – Curie w Warszawie. Instrukcja wersja 1.0 opracował Andrzej Zgódka Sekcja Administratorów Dział Informatyki NIO tel. wewn. 2735 e-mail: andrzej.zgodka@pib-nio.pl

Następnie należy kliknąć lewym klawiszem myszy na przycisk "Wybierz plik":

| 🗉 MultiInfo - Platforma wymi                                                                                                    | iany X +                                                                                   | ~ - o ×                            |
|----------------------------------------------------------------------------------------------------|--------------------------------------------------------------------------------------------|------------------------------------|
| $\leftarrow \rightarrow C$                                                                                                    | O A 🔤 https://www2.multiinfo.plus.pl/Broadcast/BcReceivers/ImportBcReceivers.aspx?id=72463 | യ ⊻ മ ≓                            |
| plus 🍀                                                                                                    | MultiInfo - Platforma wymiany informacji 🔤 🗮                                               | 🙎 testowyzgodka 🗡                  |
|                                                                                                    | Wiadomości Książka adresowa Ustawienia                                                     | <b>Mój numer</b> SMS - 48661004508 |
| Grupy odbiorców                                                                                                    | Import odbiorców wysyłek<br>Wybierz plik do zaimportowania<br>WYBIERZ PLIK                 |                                    |
|                                                                                                    | Plik posiada wiersz nagłówka (pierwsza linia)                                              |                                    |
| (C) 2007-2023 Polkomtel Sp. z o.o.                                                                                                    | (v.6.5.0.230211)                                                                           |                                    |
|                                                                                                    |                                                                                            |                                    |
|                                                                                                    |                                                                                            |                                    |
| erector a solution of the solution of the sol | 🏭 🔍 Wyszukaj 💦 🗾 💷 📼 🤠 🕐 🚅 🍎 🧮 📮 📮 🔮 📳 🚆 👰                                                 | ^                                  |

W oknie wyboru pliku należy przejść do folderu z plikiem z listą numerów, wskazać go i kliknąć na przycisk "Otwórz":

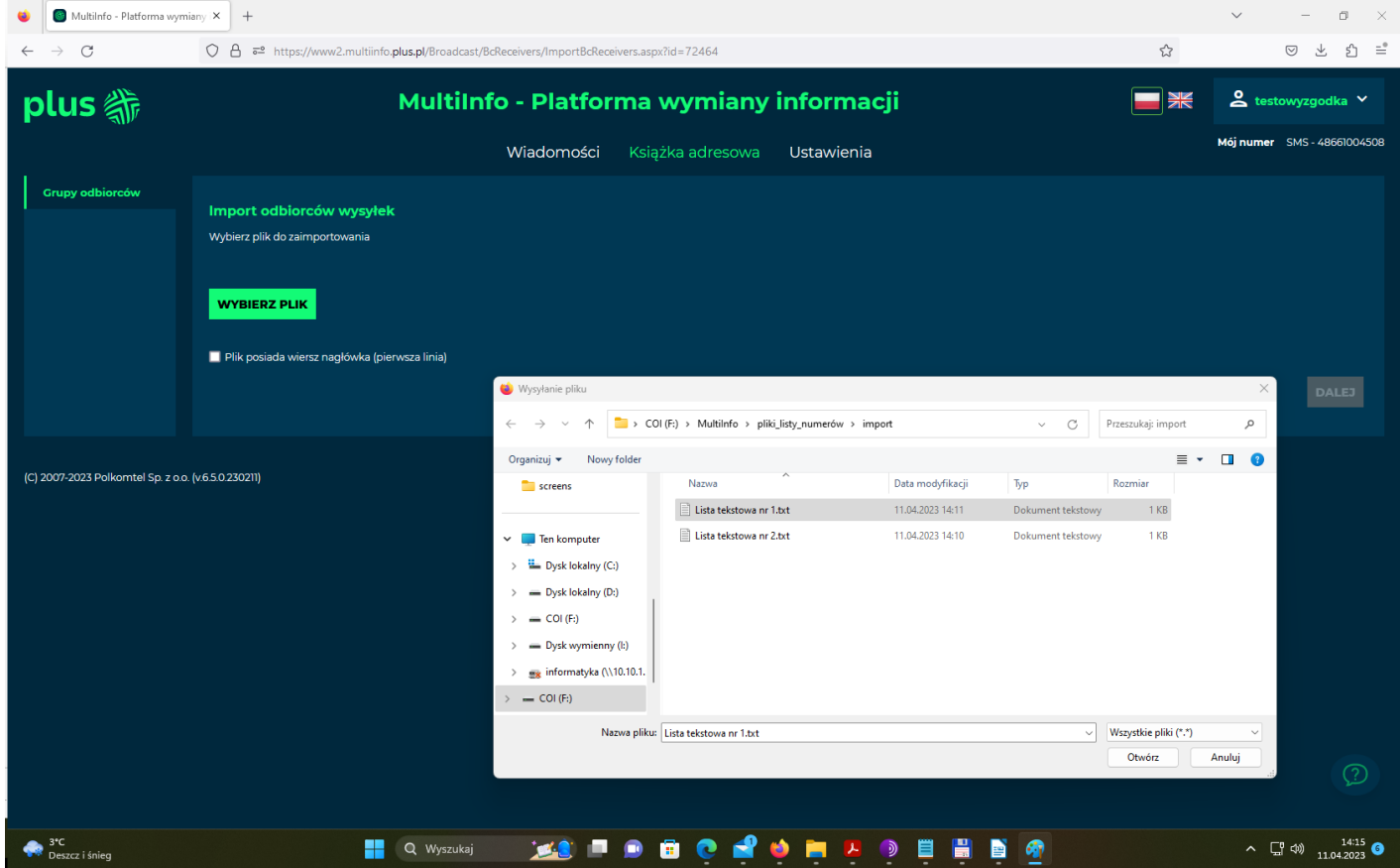

Jeśli plik tekstowy z listą numerów telefonów do importu zawierał pierwszy wiersz z nazwą/nazwami pól należy zaznaczyć pole typu checkbox o nazwie "Plik posiada wiersz nagłówka (pierwsza linia)":

| www2.multiinfo.plus.pl/Bro        | oado × +                                                                                                    | $\sim$ – o $\times$                |
|-----------------------------------|----------------------------------------------------------------------------------------------------|------------------------------------|
| $\leftarrow \rightarrow C$        | O A == https://www2.multiinfo. <b>plus.pl</b> /Broadcast/BcReceivers/ImportBcReceivers.aspx?id=72464                                                                                                   | ☆ ♡ ± ≦ ≕                          |
| plus 🍀                            | MultiInfo - Platforma wymiany informacji                                                                                                    | k 2 testowyzgodka V                |
|                                   | Wiadomości Książka adresowa Ustawienia                                                                                                    | <b>Mój numer</b> SMS - 48661004508 |
| Grupy odbiorców                   | Import odbiorców wysyłek<br>Wybierz plik do zaimportowania<br>Plik Lista tekstowa nr 1txt załadowano poprawnie, wielkość: 72 bajtów<br>WYBIERZ PLIK<br>V Plik posiada wiersz nagłówka (pierwsza linia) | DALEJ                              |
| (С) 2007-2023 Polkomtel Sp. z о о | (v650230211)                                                                                                    |                                    |
|                                   |                                                                                                    |                                    |
| 3°C<br>Deszcz i śnieg             | 📑 🔍 Wyszukaj 👘 🛋 🖻 🛱 🙋 🚔 🍁 🐂 💾 🔮 🚆 🔮 👰                                                                                                    | へ 「中) 14:17 ⑤<br>11.04.2023 ⑤      |

Następnie pojawia się podgląd (początkowych) danych z importowanego pliku z możliwością wybrania typu danych zawartych w poszczególnych kolumnach i możliwością wybrania dodatkowych opcji:

| Multilnfo - Platforma wy        | miany × +                                                                                                    | ~ - 0 ×                                     |
|---------------------------------|----------------------------------------------------------------------------------------------------|---------------------------------------------|
| $\leftarrow \rightarrow C$      | O         A         a=         https://www2.multiinfo.plus.pl/Broadcast/BcReceivers/ImportBcReceivers.aspx?id=72464                                                                                                    | ☆ ♡ ± 1 =                                   |
| plus 🎳                          | MultiInfo - Platforma wymiany informacji                                                                                                    | testowyzgodka 🗸                             |
|                                 | Wiadomości Książka adresowa Ustawienia                                                                                                    | <b>Mój numer</b> SMS - 48661004508          |
| Grupy adbiorców                 | Import odbiorców wysyłek       Znaleziona 6 odbiorców.       Pominięty wiersz nagłówka:       Number       Podgląd pierwszych rekordów importowanego pilku       Miersz     Kolumna 1       2     500000       3     602760531       4     600222111 |                                             |
|                                 | 5 609100100                                                                                                    |                                             |
|                                 | 6 880200200                                                                                                    |                                             |
|                                 |                                                                                                    | COFND ZAKOŃCZ                               |
| (C) 2007-2023 Polkomtel Sp. z c | v.a. (v.650.230211)                                                                                                    |                                             |
| 3*C<br>Deszcz i śnieg           | 🚦 🔍 Wyszukaj 🛛 🗾 💷 💷 📅 💽 😭 😫 🎽 🗮 🖺 👰                                                                                                    | へ 「」 40) <sup>14:17</sup> ら<br>11.04.2023 ら |

Import danych z pliku następuje po kliknięciu na przycisk "Zakończ".

Do użytku wewnętrznego w Narodowym Instytucie Onkologii im. Marii Skłodowskiej – Curie w Warszawie. Instrukcja wersja 1.0 opracował Andrzej Zgódka Sekcja Administratorów Dział Informatyki NIO tel. wewn. 2735 e-mail: andrzej.zgodka@pib-nio.pl

Po imporcie danych widoczny jest komunikat o liczbie wczytanych wpisów:

| 🗉 🔘 Multilnfo - Platforma wymiar | x +                                                                                                    |            |               | ~ - • ×                            |
|----------------------------------|----------------------------------------------------------------------------------------------------|------------|---------------|------------------------------------|
| $\leftarrow \rightarrow G$       | O A 🕫 https://www2.multiinfo. <b>plus.pl/</b> Broadcast/BcReceivers/EditBcReceiversList.aspx?id=724648cmid=1389437926 |            |               | ⊚ ⊻ ຊິ ≡ື                          |
| plus 🎳                           | MultiInfo - Platforma wymiany informacji                                                                              |            |               | 🙎 testowyzgodka 🗡                  |
|                                  | Wiadomości Książka adresowa Ustawienia                                                                                |            |               | <b>Mój numer</b> SMS - 48661004508 |
| Grupy odbiorców                  | Ci Zaimportowano odbiorców: 6                                                                                         |            |               |                                    |
|                                  | -<br>Lista odbiorców wysyłek grupy: "Grupa_1"                                                                         |            |               |                                    |
|                                  | Numer telefonu komórkowego Ac                                                                                         | dres email | Edytu         | j 🗖                                |
|                                  | 48510100100                                                                                                    |            | /             | •                                  |
|                                  | 48602760531                                                                                                    |            | /             | •                                  |
|                                  | 4860022111                                                                                                    |            | 1             |                                    |
|                                  | 48609100100                                                                                                    |            | /             | •                                  |
|                                  | 48880200200                                                                                                    |            | /             | •                                  |
|                                  | 48760900900                                                                                                    |            | /             |                                    |
|                                  | u de la constante de la constante de la constante de la constante de la constante de la constante de la constan       |            | KSPORTUJ USUŃ | USUŃ WSZYSTKICH                    |
|                                  | Nowy odbiorca                                                                                                    |            |               |                                    |
|                                  | Telefon: Standardowy numer taleforus muzi<br>rozpoczynał zię kodem krąju, np. 45                                      |            |               |                                    |
|                                  | Email:                                                                                                    |            |               |                                    |
|                                  | Brak elementów do wyświetlenia<br>Parametry:                                                                          |            |               |                                    |
|                                  |                                                                                                    |            |               | 0                                  |
|                                  |                                                                                                    |            | ANULUJ        | DODAJ ODBIORCĘ                     |
| 3°C<br>Deszcz i śnieg            | 🏭 Q Wyszukaj 🛛 🗾 💷 💷 😨 💽 🚽 鑸 🐂 🦊 💿 🗒 🗒                                                                                | 📓          |               | へ L 印 (14:18 6)<br>11.04.2023 6    |

Utworzona grup odbiorców może być używana wielokrotnie do wysyłki powiadomień.

W celu przeprowadzenia masowej wysyłki wiadomości o danej treści do wielu adresatów należy przejść do menu "Wiadomości", gdzie w menu po lewo należy wybrać "Wysyłka masowa":

| • Multimo - Plationna wymia                                                                        | any 🔨 T                                                                                                    |     | · B ^                                  |
|----------------------------------------------------------------------------------------------------|----------------------------------------------------------------------------------------------------|-----|----------------------------------------|
| $\leftarrow \rightarrow $ G                                                                        | 🛇 👌 🕫 https://www2.multiinfo. <b>plus.pl</b> /Broadcast/NewMessage/StandardMessage.aspx                                  | 8 ☆ | ⊘ ± ຊ ≓                                |
| plus 🏦                                                                                             | MultiInfo - Platforma wymiany informacji                                                                                 |     | 💄 testowyzgodka 🗡                      |
|                                                                                                    | Wiadomości Książka adresowa Ustawienia                                                                                   |     | <b>Mój numer</b> SMS - 48661004508     |
| Nowa wiadomość<br>* Standardowa<br>* Wysyłka masowa<br>* Import<br>Nowa wiad. MMS<br>* Standardowa | Twoja wladomość                                                                                                    |     | Wstaw szabion                          |
| » Wysyłka masowa<br>» Import                                                                       | Pozostala liczba znaków do końca wiadomości: 751 liczba wiadomości: 1 Podnis testowoznotka                               |     |                                        |
| Skrzynka odbiorcza                                                                                 |                                                                                                    |     |                                        |
| Do wysłania                                                                                        | wysla<br>Martin a characteria a characteria a characteria a characteria a characteria a characteria a characteria a char |     |                                        |
| Kontrola wysyłek                                                                                   | Lista odbiorców                                                                                                    |     |                                        |
| Wiadomości wysłane                                                                                 | Brak odbiorców                                                                                                    |     |                                        |
| Szablony                                                                                           | Opcje wysyłania 🗸                                                                                                    |     |                                        |
|                                                                                                    | Dodaj odbiorców ✓                                                                                                    |     |                                        |
| (C) 2007-2023 Polkomtel Sp. z o o.                                                                 | (v65.0230211)                                                                                                    |     |                                        |
| 3℃<br>Deszcz i śnieg                                                                               | 🏭 Q. Wyszukaj 🛛 🐋 💷 💿 🗟 💽 🚅 🛀 🎽 🦉 🗒 🗒 🗒                                                                                  |     | ^ ☐ ↔ <sup>14:22</sup> ⑤<br>11.04.2023 |

Do użytku wewnętrznego w Narodowym Instytucie Onkologii im. Marii Skłodowskiej – Curie w Warszawie. Instrukcja wersja 1.0 opracował Andrzej Zgódka Sekcja Administratorów Dział Informatyki NIO tel. wewn. 2735 e-mail: andrzej.zgodka@pib-nio.pl

W znacznie jaśniejsze, duże prostokątne okno należy wpisać treść wiadomości, a w dolnej części okna należy wybrać grupę odbiorców (adresatów) wiadomości:

| 😆 🚺 MultiInfo - Platforma wymi                                               | any x +                                                                                                    |        | ~ - @ ×                           |
|------------------------------------------------------------------------------|----------------------------------------------------------------------------------------------------|--------|-----------------------------------|
| $\leftarrow \rightarrow C$                                                   | ○ A == https://www2.multiinfo. <b>plus.pl/</b> Broadcast/NewMessage/MassMessage.aspx                                                                                                    | ≣ ☆    | > ± ≦ ≕                           |
| plus 🍀                                                                       | MultiInfo - Platforma wymiany informacji                                                                                                    |        | testowyzgodka 🗡                   |
|                                                                              | Wiadomości Książka adresowa Ustawienia                                                                                                    | м      | <b>ój numer</b> SMS - 48661004508 |
| Nowa wiadomość<br>» Standardowa<br>» Wysyłka masowa                          | Twoja wiadomość                                                                                                    |        | Wstaw szablon                     |
| <ul> <li>Import</li> <li>Nowa wiad. MMS</li> <li>&gt; Standardowa</li> </ul> | Treść wiadomości masowej przeznaczonej do wyslania do wielu odbiorców.                                                                                                    |        |                                   |
| <ul> <li>Wysyłka masowa</li> <li>Import</li> </ul>                           | Pozostała liczba znaków do końca wiadomości. 680 Liczba wiadomości. 1 Podpis testowyzgodka                                                                                                    |        |                                   |
| Skrzynka odbiorcza<br>Do wysłania                                            | wyśli wyska w obiekta w obiekta w obiekta w obiekta w obiekta w obiekta w obiekta w obiekta w obiekta w obiekt<br>Na starow za starow za starow za starow za starow za starow za starow za starow za starow za starow za starow z<br>Na starow za starow za starow za starow za starow za starow za starow za starow za starow za starow za starow z |        |                                   |
| Kontrola wysyłek                                                             | Lista odbiorców                                                                                                    |        |                                   |
| Wiadomości wysłane                                                           | Brak odbiorców                                                                                                    |        |                                   |
| Szablony                                                                     | Opcje wysyłania ✔                                                                                                    |        |                                   |
|                                                                              | Grupy odbiorców wysyłek A<br>Film SZUKAJ                                                                                                    |        |                                   |
|                                                                              | Nazwa grupy odbiorców Liczba odb                                                                                                    | iorców |                                   |
|                                                                              | Grupa_1 3                                                                                                    |        |                                   |
|                                                                              |                                                                                                    |        | DODAJ<br>?                        |
| (c) 2007 2027 Dellemental Co                                                 |                                                                                                    |        |                                   |
| 3°C<br>Deszcz i śnieg                                                        | 📰 Q Wyszukaj 👘 🔎 🖻 😨 😤 🍁 🗮 🦉 🦉                                                                                                    |        | ^ ☐ Ф) 14:24 6                    |

Następnie należy kliknąć na przycisk "Dodaj":

| olus 🏭                                                          | MultiInfo - Platforma wymiany informacji                                                    |                  | testowyzgodka                  |  |
|-----------------------------------------------------------------|---------------------------------------------------------------------------------------------|------------------|--------------------------------|--|
|                                                                 | Wiadomości Książka adresowa Ustawienia                                                      |                  | <b>Mój numer</b> SMS - 4866100 |  |
| Nowa wiadomość<br>» Standardowa<br>» Wysyłka masowa<br>» Import | Twoja wiadomość                                                                             |                  | Wstaw szabion 🗎                |  |
| Wimport                                                         | Treść wiadomości masowej przeznaczonej do wysłania do wielu odbiorców.                      |                  |                                |  |
| » Standardowa                                                   |                                                                                             |                  |                                |  |
| » import                                                        | Pozostala liczba znaków do końca wiadomości: 680 Liczba wiadomości: 1 Podpis: testowyzgodka |                  |                                |  |
| Skrzynka odbiorcza                                              | wyślij                                                                                      |                  |                                |  |
| Do wysłania                                                     |                                                                                             |                  |                                |  |
| Kontrola wysyłek                                                | trola wysylek Lista odbiorców                                                               |                  |                                |  |
| Wiadomości wysłane                                              | Brak odbiorców                                                                              |                  |                                |  |
| Szablony                                                        | Opcje wysyłania 🗸                                                                           |                  |                                |  |
|                                                                 | Crupy odbiorców wysyłek 🔨                                                                   |                  |                                |  |
|                                                                 | Filtz SZUKAJ                                                                                |                  |                                |  |
|                                                                 | Nazwa grupy odbiorców                                                                       | Liczba odbiorców | •                              |  |
|                                                                 | Grupa_1                                                                                     |                  | <ul> <li>✓</li> </ul>          |  |
|                                                                 |                                                                                             |                  |                                |  |
|                                                                 |                                                                                             |                  |                                |  |

W celu wysłania wiadomości masowej do grupy adresatów należy kliknąć na przycisk "Wyślij":

| 单 🔘 www2.multiinfo.p                                                             | lus.pl/Broadc × +                                                                                                    |                  | $\sim$ – o $\times$                |
|----------------------------------------------------------------------------------|----------------------------------------------------------------------------------------------------|------------------|------------------------------------|
| $\leftarrow \rightarrow $ G                                                      | O A == https://www2.multiinfo. <b>plus.p</b> //Broadcast/NewMessage/MassMessage.aspx                                      | E \$             | > ± ≦ ≕                            |
| plus 🍀                                                                           | MultiInfo - Platforma wymiany informa                                                                                     | cji 📃 🖩          | 🗧 😫 testowyzgodka 🗡                |
|                                                                                  | Wiadomości Książka adresowa Ustawienia                                                                                    |                  | <b>Mój numer</b> SMS - 48661004508 |
| Nowa wiadomość<br>» Standardowa<br>» Wysylka masov<br>» Import<br>Nowa wiad. MMS | Twoja władomość<br>va<br>Treść wiadomości masowej przeznaczonej do wysłania do wielu odbiorców.                           |                  | Wstaw szabion 🖻                    |
| » Standardowa<br>» Wysyłka masow<br>» Import                                     | /a<br>Pozostała liczba znaków do końca wiadomości: 680 Liczba wiadomości: 1 Podpis testowyzgodka                          |                  | đi.                                |
| Skrzynka odbiorcza<br>Do wysłania                                                | wyślij<br>w obiekta w obiekta w obiekta w obiekta w obiekta w obiekta w obiekta w obiekta w obiekta w obiekta w obiekta w |                  |                                    |
| Kontrola wysyłek                                                                 | Lista odbiorców                                                                                                    |                  |                                    |
| Wiadomości wysłar                                                                | e Odbiorca Typ odbiorc                                                                                                    | У                |                                    |
| Szablony                                                                         | Grupa_1 Grupy odbiorców v                                                                                                 | vysyłek          | <u> </u>                           |
|                                                                                  | Opcje wysyłania 🗸                                                                                                    |                  |                                    |
|                                                                                  | Grupy odbiorców wysyłek 🔨                                                                                                 |                  |                                    |
|                                                                                  | Filtr. SZUKAJ                                                                                                    |                  |                                    |
|                                                                                  | Nazwa grupy odbiorców                                                                                                    | Liczba odbiorców |                                    |
|                                                                                  | Crupa_1                                                                                                    |                  | ⊻                                  |
|                                                                                  |                                                                                                    |                  | DODAJ                              |
| → 3°C<br>Deszcz i śnieg                                                          | 🚦 Q Wyszukaj 🛛 🛋 🖻 🛱 🔮 🚔 🦊                                                                                                | ) 🗒 🗒 📓 🦉        | ^ □ 4》 14:29 ⑤                     |

## Wysyłka zostanie potwierdzona komunikatem "Wiadomość została wysłana" w górnej części ekranu:

| 👋 🥘 MultiInfo - Platforma wymi                      | iany X +                                                                                   |     | ~ – ø ×                               |
|-----------------------------------------------------|--------------------------------------------------------------------------------------------|-----|---------------------------------------|
| $\leftarrow \rightarrow C$                          | O A == https://www2.multiinfo.plus.pl/Broadcast/NewMessage/MassMessage.aspx?mid=1241455290 | E 🏠 | ⊘ ⊻ ປີ =                              |
| plus 🎳                                              | MultiInfo - Platforma wymiany informacji                                                   |     | 🙎 testowyzgodka 🗡                     |
|                                                     | Wiadomości Książka adresowa Ustawienia                                                     |     | <b>Mój numer</b> SMS - 48661004508    |
| Nowa wiadomość<br>» Standardowa                     |                                                                                            |     |                                       |
| » Wysyłka masowa                                    |                                                                                            |     |                                       |
| Nowa wiad. MMS                                      |                                                                                            |     | Wstaw szablon                         |
| » Standardowa                                       |                                                                                            |     |                                       |
| <ul><li>wysyka masowa</li><li>&gt; Import</li></ul> |                                                                                            |     | <i></i>                               |
| Skrzynka odbiorcza                                  | Pozostała liczba znaków do końca wiadomości: 751 Liczba wiadomości: 1 Podpis testowyzgodka |     |                                       |
| Do wysłania                                         | WYŚLJ                                                                                      |     |                                       |
| Kontrola wysyłek                                    |                                                                                            |     |                                       |
| Wiadomosci wysłane                                  | Lista odbiorców                                                                            |     |                                       |
| Szablony                                            | Brak odbiorców                                                                             |     |                                       |
|                                                     | Opcje wysyłania 🗸                                                                          |     |                                       |
|                                                     | Grupy odbiorców wysyłek 🔨                                                                  |     |                                       |
|                                                     | Filtr. SZUKAJ                                                                              |     |                                       |
|                                                     | Nazwa grupy odbiorców Liczba odbiorców                                                     |     | •                                     |
|                                                     | Grupa_1 3                                                                                  |     |                                       |
|                                                     |                                                                                            |     | DODAJ                                 |
| 3°C<br>Deszcz i śnieg                               | 井 Q Wyszukaj 🛛 💉 🖻 🗩 🛱 🕐 🚔 🔮 🗮 🦉 🖗                                                         |     | へ 日 (14:30<br>11.04.2023 <sup>6</sup> |

Domyślnie następuje wysyłka tekstu z zamianą polskich liter "ą", "ć", "ń", itd. na odpowiedniki łacińskie

"a", "c", "n", itd. Aby wysłać wiadomość z polskimi znakami należy przed wysyłką wiadomości w "Opcje wysyłania" wybrać "Użyj rozszerzonego kodowania znaków" poprzez zaznaczenie pola typu checkbox:

| ← → C                                                                          | O       6       #** https://www2.multiinfo.plus.pl/Broadcast/NewMessage/MassMessage.aspx?mid=1241455290                                                                                                    | E 🏠 | ల క ే ≡                            |  |  |  |
|--------------------------------------------------------------------------------|----------------------------------------------------------------------------------------------------|-----|------------------------------------|--|--|--|
| plus 🎳                                                                         | MultiInfo - Platforma wymiany informacji                                                                                                    | ■*  | ≗ testowyzgodka ≻                  |  |  |  |
|                                                                                | Wiadomości Książka adresowa Ustawienia                                                                                                    |     | <b>Mój numer</b> SMS - 48661004508 |  |  |  |
| Nowa wiadomość<br>» Standardowa<br>» Wysyłka masowa                            | Twoja wiadomość                                                                                                    |     | Wstaw szablon                      |  |  |  |
| » Import Nowa wiad. MMS » Standardowa                                          | Tu należy wstawić treść wiadomości do wysłania                                                                                                    |     | <i>ii</i> e                        |  |  |  |
| <ul> <li>Wysyłka masowa</li> <li>Import</li> <li>Skrzynka odbiorcza</li> </ul> | Pozostała liczba znaków do końca wiadomości: 705 Liczba wiadomości: 1 Podpis testowyzgodka                                                                                                    |     |                                    |  |  |  |
| Do wysłania                                                                    | Liste adhiorañu                                                                                                    |     |                                    |  |  |  |
| Kontrola wysyłek<br>Wiadomości wysłane                                         | Brak odbiorców                                                                                                    |     |                                    |  |  |  |
| Szablony                                                                       | Opcje wysyłania ^         I Żądaj raportu doręczenia         Wyślij jako wiadomość klasy "0"         Wyślij tako jako email<br>Temat wiadomość: Wiadomość z Multilnfo v         Podziel długie wysyłane wiadomość z Multilnfo v         Podziel długie wysyłane wiadomość i zwykorzystaniem nagłowków         Wyślij miadomość:         Wysłij wiadomość         Wysłij wiadomość         Wysłij wiadomość         Wysłij wiadomość         Wysłij wiadomość         Wysłij wiadomość         Ważność wiadomość         14 v 46 v         14 v 46 v         14 v 46 v         14 v 46 v         15 14 v 46 v         16 14 v 46 v         17 10 4 2023         18 14 v 46 v         19 14 v 46 v         10 10 4 2023         11 14 v 46 v         12 10 4 2023         14 v 46 v         14 v 46 v         14 v 46 v         14 v 46 v         14 v 46 v         14 v 46 v         14 v 46 v         14 v 46 v         14 v 46 v         14 v 46 v         14 v 46 v         14 v 46 v         15 14 v 46 v           16 |     |                                    |  |  |  |
| 3℃<br>Deszcz i śnieg                                                           | 📲 Q. Wyszukaj 🧾 🧀 🖻 🖻 😨 🚔 🎽 🦉 🗒 🗒 🖗                                                                                                    |     | へ 「『 dw) 14:46 ⑤<br>11.04.2023 ⑤   |  |  |  |

Przypominam, że użycie polskich liter zmniejsza rozmiar tekstu przekazywanego w jednej standardowej wiadomości SMS ze 160 znaków (łacińskich) do 70 znaków. Dłuższa treść powiadomienia jest dzielona i transportowana do odbiorcy przez kilka standardowych wiadomości SMS, co podnosi koszty wysyłki.

Oprócz krótkich instrukcji przygotowanych na potrzeby wewnętrzne Instytutu są dostępne instrukcje dla użytkownika autorstwa Polkomtel (Plus GSM): MultiInfo Dokumentacja użytkownika 5.0 plik Plus\_GSM\_MultiInfo\_5.0 - Dokumentacja Użytkownika.pdf oraz pomoc dostępna po zalogowaniu do usługi MultiInfo. Wywołanie pomocy on-line następuje poprzez przycisk ze znakiem zapytania w prawym dolnym roku ekranu.

|           | 🔿 🔒 ᄙ https://www2.multiinfo.p                                    | us.pl/Help/Standard/index.html?i=7                                                                                     | \$                                                                 | ර ≕්       | nia | Mój numer SMS - 486 |
|-----------|-------------------------------------------------------------------|----------------------------------------------------------------------------------------------------|--------------------------------------------------------------------|------------|-----|---------------------|
|           | Zawartość Index Szukaj                                            | MultiInfo - Dokumentacja Użytkownika                                                                                   |                                                                    | < >        |     |                     |
| » Standa  | 1 Wstęp<br>10 2 Moduł "Wiadomości"                                | 2.1.1 Nowa wiadomość "Standardowa"                                                                                     |                                                                    |            |     |                     |
| » Wysyłk  | 2.1 Menu "Nowa wiadomość"                                         | Podstawowym sposobem wysyłki wiadomości jest wysyłka                                                                   | standardowa. Pozwala ona ko                                        | rzystać z  |     | Wstaw szablon       |
| » Import  | 2.1.1 Nowa wiadomość<br>"Standardowa"                             | Po przejściu na pozycje menu "Nowa wiadomość" -> "Standa                                                               | łac wiadomości pod numery społ<br>ardowa" wyświetlane jest okno, s | łużace do  |     |                     |
| wa wiad   | 2.1.2 Opcje wysyłania                                             | wpisania wiadomości.                                                                                                   |                                                                    |            |     |                     |
| Standa    | "Wysyłka masowa"                                                  | Twoja wiadomość                                                                                                    |                                                                    |            |     |                     |
| • Wysvik  | 2.1.4 Nowa wiadomość "Import"<br>2.1.5 Wysyłka wiadomości         |                                                                                                    | Wstaw szabk                                                        | in Ra      |     |                     |
| Import    | specjalnych<br>2.1.6 "Przygotuj wiadomość"                        |                                                                                                    |                                                                    | ^          |     |                     |
| zynka od  | 2.2 Menu "wysyka wadomoso<br>MMS"<br>2.2 Menu Classifia adbiases" | Pozostała liczba znaków do końca wiadomości: 1377 Liczba wiadomości                                                    | 1 Podois: uzvtkownik mi                                            | *          |     |                     |
| uorstanii | 2.5 Menu "Do wysłania"                                            | Nadpis numeru nadawcy: - brak nadpisu - 💌                                                                              |                                                                    |            |     |                     |
| , y sharm | 🍘 2.5 Menu "Kontrola wysyłek"                                     | wyślu                                                                                                    |                                                                    |            |     |                     |
| trola wy  | 2.6 Menu "Wiadomosci wysrane" 2.7 Menu "Szablony"                 | Okno okłada się z postopujących olementów:                                                                             |                                                                    |            |     |                     |
| domośc    | 2.8 Dostęp do wiadomości innych                                   | <ul> <li>pole treści wiadomości – w którym należy wprowadzi</li> </ul>                                                 | ć treść, która następnie zostanie                                  | przesłana  |     |                     |
| donnosk   | 3 Moduł "Książka adresowa"                                        | do odbiorców,                                                                                                    |                                                                    |            |     |                     |
| blony     | 4 Moduł "Ustawienia"                                              | <ul> <li>licznik znakow – pole informujące lie jeszcze znako<br/>treści wiadomości.</li> </ul>                         | w wiadomości można wprowadz                                        | tic w polu |     |                     |
|           |                                                                   | <ul> <li>licznik wiadomości – pole informujące na ile wiadomoś</li> </ul>                                              | ści zostanie podzielony tekst sm:                                  | sa,        |     |                     |
|           |                                                                   | <ul> <li>pole podpisu – w którym należy wprowadzić podpis,<br/>podpis wliczany jest do rozmiaru wiadomości.</li> </ul> | który zostanie dołączony do wi                                     | adomości,  |     |                     |
|           |                                                                   | Maksymalny jednorazowy rozmiar wiadomości to 1377 znaków                                                               | v. Wiadomość zostanie wtedy wy                                     | słana jako |     |                     |
|           |                                                                   | dziewięć odrębnych SMSów (koszt takiej wiadomości to                                                                   | koszt dziewięciu pojedynczych                                      | SMSów).    |     |                     |
|           |                                                                   | jednorazowej wysyłki.                                                                                                  | o rozimaru wiadomosci dostęj                                       | anyon dia  |     |                     |
| -2023 Pc  |                                                                   |                                                                                                    |                                                                    |            |     |                     |
|           |                                                                   | uwaga: w celu uniknięcia problemow z reprezentacją<br>znaki diakrytyczne domyślnie zastępowane są podczas              | poiskich znakow na telefonie<br>wysyłki ich łacińskimi odpowi      | ednikami   |     |                     |
|           |                                                                   | (np. ą -> a, ł -> l, itd). Aby poprawnie wysyłać po                                                                    | olskie znaki należy skorzysta                                      | ć z opcji  |     |                     |
|           |                                                                   | specjalnych opisanych w rozdziale 2.1.2.1.                                                                             |                                                                    |            |     |                     |
|           |                                                                   | Dodatkowo, klikając na link 'Wstaw szablon' (bądź klikając                                                             | : ikonę 🖎 istnieje możliwość                                       | szybkiego  |     |                     |
|           |                                                                   | wybrania jednego z szablonów zdefiniowanych w systemie.                                                                |                                                                    |            |     |                     |

Do użytku wewnętrznego w Narodowym Instytucie Onkologii im. Marii Skłodowskiej – Curie w Warszawie. Instrukcja wersja 1.0 opracował Andrzej Zgódka Sekcja Administratorów Dział Informatyki NIO tel. wewn. 2735 e-mail: andrzej.zgodka@pib-nio.pl